# Studierendendaten lesen in HISinOne STU –Suchen:Erweitert

1. Falls Ihnen in der **Standardsuchmaske** der Funktion **Studierendendaten lesen** bestimmte Felder fehlen, nach denen Sie suchen möchten, klicken Sie auf **Erweiterte Suche** (rote Umrandung):

| Suche nao | ch Studierenden       |                    |                    |                              |
|-----------|-----------------------|--------------------|--------------------|------------------------------|
| Suchen    | Eingaben zurücksetzen | 🔍 Erweiterte Suche | () Hilfe zur Suche |                              |
| Persönlic | he Daten suchen       |                    |                    |                              |
|           |                       |                    | Matrikelnummer     |                              |
|           |                       |                    | Nachname           |                              |
|           |                       |                    |                    | auch in Geburtsnamen suchen? |

2. Sie erhalten die **Erweiterte Suchmaske** mit einer Auswahl weiterer Felder, die zum Suchen bzw. Anzeigen verwendet werden können.

#### Beispiel 1:

Sie benötigen zusätzlich die Ausgabe der **Telefonnummer**. Dazu setzen Sie ein \*-Zeichen ein und sagen damit: "Zeige mir alle Telefonnummern an".

| Kontaktdaten 🗸     |   |
|--------------------|---|
| E-Mail             |   |
| E-Mail (spezielle) |   |
| Telefon            | * |

Die Spalte **Telefon** wird am Ende der **Suchergebnisliste** ergänzt. Angaben in der **Erweiterten Suche** können auch in einem **Suchset** gespeichert werden.

|              | 🔍 Filter anzeigen | 🖌 Tabelle anpasse |
|--------------|-------------------|-------------------|
| Telefon      |                   |                   |
| 05541 953555 |                   |                   |
| 017680660865 |                   |                   |
| 01731629385  |                   |                   |

## Beispiel 2: Zusätzlich zum Beispiel 1 möchte ich nur Personen mit Wohnsitz in Göttingen ausgegeben haben.

| Adressdaten 👻      |       |           |
|--------------------|-------|-----------|
| Straße und Hausnum | mer   |           |
| Postleit           | zahl  |           |
|                    | Ort   | Göttingen |
| L                  | and   | = 🗸       |
| Kontaktdaten 🗸     |       |           |
| E-1                | Mail  |           |
| E-Mail (spezie     | elle) |           |
| Tele               | efon  | *         |

In der Suchergebnisliste haben Sie nun zwei zusätzliche Spalten:

| Ort       | Telefon  |
|-----------|----------|
| Göttingen | 0151598  |
| Göttingen | 0162 348 |

#### 3. Weitere Hinweise

- Unter *Hilfe zur Suche* finden Sie weitere Tipps zum Umgang mit der Suche.
- Durch Klick auf Eingaben zurücksetzen wird die Suchmaske auf den Standard zurückgesetzt.

### Suche nach Studierenden

| Suchen    | Eingaben zurücksetzen | CERWEITER SUCHE | 1 Hilfe zur Suche |            |
|-----------|-----------------------|-----------------|-------------------|------------|
| Persönlic | he Daten suchen       |                 |                   |            |
|           |                       |                 | Matrikelnummer    |            |
|           |                       |                 | Nachname          |            |
|           |                       |                 |                   | auch in Ge |